# フォント

| 1. 利用可能なフォント                            | 3 |
|-----------------------------------------|---|
| 1-1. 利用可能なフォントについて                      | 3 |
| 2. PDF 用埋め込みフォント                        | 4 |
| 2-1. 概要                                 | 4 |
| 2-2. 設定方法                               | 4 |
| 2-2-1. フォントマネージャーによるフォント登録              | 4 |
| 2-2-2. Form エディターでのフォント設定               | 6 |
| 2-2-3. フォントファイルの配置                      | 7 |
| 2-2-4. ランタイム実行                          | 7 |
| 2−3. 画面説明                               | 7 |
| 2-3-1. フォントマネージャー                       | 7 |
| 2-3-2. PDF フォント詳細ダイアログ                  | 9 |
| 2-4. 制限事項1                              | C |
| 2-5. 注意事項                               | 1 |
| 3. Web フォント追加12                         | 2 |
| 3-1. 概要                                 | 2 |
| 3-2. 設定方法                               | 2 |
| 3-2-1. フォントマネージャーによるフォント登録1             | 2 |
| 3-2-2. Form エディターでのフォント設定14             | 4 |
| 3-2-3. フォントファイルの配置14                    | 4 |
| 3-2-4. ランタイム実行1                         | 5 |
| 3−3. 画面説明1                              | 5 |
| 3-3-1. フォントマネージャー1                      | 5 |
| 3-3-2. フォント詳細ダイアログ1                     | 7 |
| 3-4. 制限事項12                             | B |
| 3-5. 注意事項                               | 8 |
| 4. PostScript フォント追加                    | 9 |
| 4-1. 概要                                 | 9 |
| 4-2. 設定方法                               | 9 |
| 4-2-1. フォントマネージャーによる PostScript フォント登録1 | 9 |
| 4-2-2. Form エディターでのフォント設定2              | C |
| 4-2-3. QDF ファイル設定                       | C |
| 4-2-4. ランタイム実行                          | 1 |
| 4−3. 画面説明                               | 2 |
| 4-3-1. フォントマネージャー                       | 2 |
| 4-3-2. 拡張フォントの追加ダイアログ24                 | 4 |
| 4-4. 注意事項                               | 4 |
| 5. フォント置換設定                             | ō |
| 5-1. 概要                                 | 5 |
| 5-2. 設定方法                               | 5 |
| 5-2-1. フォント置換設定の登録2                     | 5 |

| 5-2-2. Form エディターでのフォント設定 |    |
|---------------------------|----|
| 5-3. 設定内容確認               |    |
| 5-4. 画面説明                 | 27 |
| 5-4-1. 置換設定ダイアログ          | 27 |
| 5-4-2. 置換一覧ダイアログ          |    |
| 5-5. 注意事項                 | 30 |
| 付録                        | 31 |
| 代替フォントー覧表                 | 31 |

# 1. 利用可能なフォント

1-1. 利用可能なフォントについて

Create!Form において利用できるフォントは、各ランタイム製品により次のように異なります。 □ Cast ランタイム : TrueType フォント

| 🗆 Screen ランタイム     | : TrueType フォント、アウトラインが TrueType 形式の |
|--------------------|--------------------------------------|
|                    | OpenType フォント                        |
| □ Print ランタイム      | :PostScript フォント                     |
| □ PrintStage ランタイム | : TrueType フォント、アウトラインが TrueType 形式の |
|                    | OpenType フォント                        |

開発環境の Design では、PostScript フォント、TrueType フォントの両方が設定できますので、 利用するランタイム製品に合わせたフォントで Form ファイルを設計してください。 Print ランタイムで TrueType フォントを指定するなど、適さないフォントを指定した場合は、 各ランタイムが自動的にフォントを代替して出力を行います。このため、想定するフォントで

各ランタイムが目動的にフォントを代替して出力を行います。このため、想定するフォントで 出力されないこともありますので、ご注意ください。

各ランタイムで利用可能なフォント、代替されるフォントについては、本マニュアル付録の「<u>代</u> <u>替フォントー覧表</u>」をご参照ください。

<< 注意 >>

フォント置換設定を登録している場合は、付録の表に記載のフォントではなく登録したフォントによって出力されます。フォント置換設定については「5.フォント置換設定」をご覧下さい。

<< 注意 >>

付録の表中のフォントを選択した場合、Cast ランタイムにて出力される PDF にはフォント が埋め込まれません。PDF にフォントを埋め込む方法に関しては「2. PDF 用埋め込みフォン ト」をご覧下さい。

<< 注意 >>

付録の表で紹介する PostScript フォントは Create!Form の初期状態で使用できるフォントです。Print ランタイムにて利用する PostScript フォントを追加する方法に関しては 「3. PostScript フォント追加」をご覧下さい。

# 2. PDF 用埋め込みフォント

Cast ランタイムで出力する PDF にフォントを埋め込む方法を解説します。

#### 2-1. 概要

Create!Form では Cast ランタイムにて出力する PDF にフォントを埋め込むことが可能です。

PDF にフォントを埋め込まない場合、PDF を閲覧する環境にそのフォントが存在しないと、別 のフォントに置き換えられて表示されます。また、日本語に対応していない外国語環境などで フォントが埋め込まれていない PDF を閲覧すると、日本語が文字化けする可能もあります。 PDF にフォントを埋め込むことで、外国語環境などでの文字化けを防ぎ、作成した環境と同じ フォントで表示、印刷することが可能です。

Create!Form でのフォント埋め込みの特徴は以下の通りです。

## ■埋め込み可能なフォントタイプ

PDF に埋め込めるフォントは TrueType フォント (TTF)、アウトラインが TrueType 形式の OpenType フォント (TTF ファイル)、TrueType フォントのコレクションファイル (TTC) です。

#### ■サブセットフォントプログラムの埋め込み

PDF内で使用される文字のみのサブセット化されたフォント情報(サブセットフォントプログラム)が埋め込まれます。その PDFで使用されていない文字の情報は埋め込まれません。

#### ■フォントを埋め込めるオブジェクト

フォントを埋め込める Create!Form のオブジェクトは以下の通りです。なお、帳票種別がオーバーレイの場合にはフォントを埋め込むことはできません。

- ・テキスト変数
- ・固定テキスト
- 表オブジェクト内のテキスト
- ・グラフ変数
- ・ページ変数
- 日付変数
- ・リンク変数

なお、PDF にフォントを埋め込む際の注意事項については「2-5. 注意事項」をご覧ください。

# 2-2. 設定方法

2-2-1. フォントマネージャーによるフォント登録

PDF にフォントを埋め込む場合は、まずフォントマネージャーでフォントの登録を行います。

#### Step1.フォントマネージャーの起動

マネージャーのメニュー[ツール]-[フォントマネージャー]をクリックしフォントマネー ジャーを起動します。フォントマネージャーの[ランタイム種別]に[Cast]が選択されてい ることを確認してください。

| <u> 図 : フォントマネージャー - ランタイム種別 : Ca</u> |
|---------------------------------------|
|---------------------------------------|

| 7ז'א 🥙 | h7ネージ +-               |        |                |      |    |                | × |
|--------|------------------------|--------|----------------|------|----|----------------|---|
| ランタイム制 | 重別: Cast               | ~      |                |      |    |                |   |
| フォントー  | 覧表                     |        |                |      |    |                |   |
| 番号     | 7ォント名                  | 置換設定変更 | 向き             | 属性   | ^  | 追加( <u>A</u> ) |   |
| 300    | MS P明朝(埋め込み)           |        | 横              | 埋め込み |    | 育(IB余(D)       | 1 |
| 304    | MS Pゴシック(埋め込み)         |        | 横              | 埋め込み |    |                |   |
| 308    | HGP創英角ポップ体(埋め込み)       |        | 横              | 埋め込み |    | 編集( <u>E</u> ) |   |
| 312    | HGP行書体(埋め込み)           |        | 横              | 埋め込み |    | 思いの=ルーン(へ)     |   |
| 400    | Arial(埋め込み)            |        | 横              | 埋め込み |    | 直探設定(り)        |   |
| 404    | Courier New(埋め込み)      |        | 横              | 埋め込み |    | 罟換→暫(\/)       |   |
| 408    | Times New Roman(埋め込み)  |        | 横              | 埋め込み |    |                |   |
| 412    | SimSun(埋め込み)           |        | 横              | 埋め込み |    |                |   |
| 416    | MingLiU(埋め込み)          |        | 横              | 埋め込み |    |                |   |
| 420    | BatangChe(埋め込み)        |        | 横              | 埋め込み |    |                |   |
| 424    | Arial Unicode MS(埋め込み) |        | 横              | 埋め込み | ~  |                |   |
|        |                        |        |                |      |    |                |   |
|        |                        |        | 保存( <u>S</u> ) | 再読込( | E) | 終了( <u>E</u> ) |   |
|        |                        |        |                |      |    |                |   |

[PDF フォントー覧表] に Cast ランタイムで使用可能なフォント、およびあらかじめ登録され た PDF 用埋め込みフォントが表示されます。

※フォントマネージャーの詳細は「2-3-1.フォントマネージャー」をご覧下さい。

<< 注意事項 >>

あらかじめ登録された以下の PDF 用埋め込みフォントは、参考のために登録されています。 登録されたフォントファイルがご利用の環境に存在しない場合には、PDF にフォントが埋め 込まれませんのでご注意下さい。

| フォント番号 | フォント名                   |
|--------|-------------------------|
| 300    | MS P明朝 (埋め込み)           |
| 304    | MS Pゴシック (埋め込み)         |
| 308    | HGP 創英角ポップ体(埋め込み)       |
| 312    | HGP 行書体(埋め込み)           |
| 400    | Arial (埋め込み)            |
| 404    | Courier New (埋め込み)      |
| 408    | Times New Roman (埋め込み)  |
| 412    | SimSun(埋め込み)            |
| 416    | MingLiU(埋め込み)           |
| 420    | BatangChe(埋め込み)         |
| 424    | Arial Unicode MS (埋め込み) |

# Step2. PDF 用埋め込みフォントの追加

フォントマネージャーの [追加] ボタンをクリックし、[PDF フォント詳細] ダイアログを起動します。

#### 図: PDF フォント詳細ダイアログ

| PDF7ォント詳細 ×                                                                                                    | < |
|----------------------------------------------------------------------------------------------------|---|
| 番号: 316 ※このフォントは、PDFIにサブセットフォントフログラムとして埋め<br>込まれます。そのため、実行環境に該当する<br>フォントフィルカン必要です。<br>フォント選択時に表示されるフォント名<br>フォント名: |   |
| 詳細情報<br>7ォントファイル名(E):<br>コレクションインデッカス: 0 TrueTypeコレクション(TTC)ファイルの場合、<br>フォントのインデッカスを入力してくださし、。<br>フォントの方向: ● 横 〇 縦  |   |
| OK ++)21                                                                                                    |   |

[フォントファイル名]に追加したい TrueType フォントのファイル名を入力します。

[フォント名]には、Form エディターでフォントを選択するときにわかりやすい名前を入力してください。

[OK] ボタンをクリックします。

※[PDF フォント詳細]ダイアログの詳細は「2-3-2. PDF フォント詳細ダイアログ」をご覧下 さい。

フォントマネージャーの[フォントー覧表]にフォントが追加されたことを確認して、[保存] ボタンを押してください。

# 2-2-2. Form エディターでのフォント設定

「2-2-1. フォントマネージャーによるフォント登録」の後、Form エディターでフォントを設定 する際、登録した PDF 用の埋め込みフォントが選択できるようになります。フォント選択コン ボボックスには、「2-2-1. フォントマネージャーによるフォント登録」で設定した[フォント名] が表示されます。

<u>図:フォント選択コンボボックス - PDF 用埋め込みフォント</u>

| 42      |          |          |                        |            |   |        |        | 24  | 1.001.0 | _ |
|---------|----------|----------|------------------------|------------|---|--------|--------|-----|---------|---|
|         | テキスト変数   |          |                        |            |   |        |        |     | ×       |   |
| 1111.00 | オブジェクト番  | 号:       | 001 80                 | 述: VTex    |   |        |        |     |         |   |
|         | 変数名:     | TE       | XT000                  |            |   |        |        |     |         |   |
|         | 属性 配     | 置        | 編集  重ね合わせ              | : 位置       | 表 | 連携   「 | 非表示    |     | 条件設定…   |   |
|         | フォント 🚽 : | EB       | MS P明朝(埋め込み            | 5)         | • | □ 太字   | サンフ゜ルゴ | (字: |         |   |
|         | サイズ:     | PS<br>Do | Helvetica-BoldObliqu   | le         | ^ | 選択     | あぁア・   | ≠亜  | 字       | ł |
|         | 文字間隔     | PS       | Symbol<br>ZapfDingbats |            |   |        |        |     |         |   |
|         | 行間隔:     | PS       | OCR-B                  |            |   | の出力    |        |     |         |   |
|         |          | 48       | MS P明朝(埋め込み            | <u>(</u> ( |   | 0.000  |        |     |         | ł |
| ł       |          | EB       | MS Pゴシック(埋め)           | 込み)        |   | 0.000  |        |     |         | 1 |
| ł       |          | EB       | HGP創英角ポップ体(:           | 埋め込み)      |   |        |        |     |         |   |
| 1       |          | EB       | HGP行書体(埋め込み            | 5)         |   | OK     |        | 4   | itシセル   |   |
| L       |          | EB       | Arial(埋め込み)            |            |   |        |        |     |         | 1 |
|         |          | EB       | Courier New(埋め込        | み)         |   |        |        |     |         | t |
|         | 8        | EB       | Times New Roman()      | 里め込み)      |   |        |        |     |         | + |
|         | 1        | EB       | SimSun(埋め込み)           |            |   |        |        |     |         | + |
|         |          | U.       |                        |            |   |        |        |     |         | + |

登録したフォントを使用したいオブジェクト(テキスト変数など)に設定してください。

2-2-3. フォントファイルの配置

Cast ランタイムの実行環境には、「2-2-1. フォントマネージャーによるフォント登録」で設定 したフォントファイルが必要となります。フォントファイルが存在しない場合にはMS 明朝 に変更され、フォントは埋め込まれません。

#### ■ Windows 環境

Windows の fonts フォルダー内にフォントファイルが存在することを確認してください。

# ■ Linux 環境

フォントファイルが配置されたディレクトリのパスを環境変数「CREATE\_FONT」に設定してください。環境変数「CREATE\_FONT」が設定されている場合には、設定されたディレクトリ内のフォントファイルが利用されます。

環境変数「CREATE\_FONT」を設定しない場合は、Create!Formの導入ディレクトリ内、fontサ ブディレクトリを参照します。

2-2-4. ランタイム実行

PDF 用埋め込みフォント使用時に、Cast ランタイム実行で特別に指定するオプション等はあり ません。資源ファイルを実行環境に転送し、通常通りにランタイム実行することで、出力され る PDF にフォントが埋め込まれます。

2-3. 画面説明

2-3-1. フォントマネージャー

| <i>f</i> ) |
|------------|
| ))         |
|            |
| :)         |
| 2(0)       |
| .(0)       |
| i(V)       |
|            |
|            |
|            |
|            |
|            |
|            |
| - 1        |
| 9          |
|            |

図:フォントマネージャー - ランタイム種別:Cast

マネージャーのメニュー [ツール]-[フォントマネージャー]から起動できます。 Cast ランタイム用のフォントを設定する場合には、[ランタイム種別]から「Cast」を選択し てください。

■ PDF フォント一覧表

[番号]

フォントの内部管理番号が表示されます。内部で自動的に割り振られる番号ですので、特に意 識する必要はありません。

フォント

# [フォント名]

Form エディターでフォントを選択する際、コンボボックスに表示されるフォント名が表示されます。

#### [置換設定変更]

フォント置換設定が登録されているときは「O」印が表示されます。 詳細は「5.フォント置換設定」をご覧ください。

# [向き]

フォントの向きが表示されます。

# [属性]

登録されたフォントの属性が表示されます。

- 固定 Cast で使用可能な TrueType フォントです。PDF にフォントは埋め込ま れません。フォント情報の変更 / 削除はできません。
- 埋め込み ユーザーが追加/編集/削除が可能なTrueTypeフォントです。PDFにフォントが埋め込まれます。

# ■コマンドボタン

[追加]

新しい PDF 用埋め込みフォントを追加します。

- ボタンをクリックすると [PDF フォント詳細] ダイアログが起動されます。
- ※[PDF フォント詳細]ダイアログの詳細は「2-3-2. PDF フォント詳細ダイアログ」をご覧下 さい。
- なお、登録できる PDF 用埋め込みフォントの数は 25 個までです。

#### [削除]

[PDF フォントー覧表]で選択されたフォントを削除します。ただし、[属性]が「固定」のフォントは削除できません。

## [編集]

[PDF フォントー覧表]で選択されたフォントを編集します。

ボタンをクリックすると [PDF フォント詳細] ダイアログが起動し、フォント情報を編集する ことができます。また、[フォントー覧表] で編集したいフォント上をダブルクリックしても ダイアログを開くことができます。 [PDF フォント詳細] ダイアログの詳細は「2-3-2. PDF フォ ント詳細ダイアログ」をご覧下さい。

#### [置換設定]

置換設定ダイアログが起動します。 詳細は「5-4-1. 置換設定ダイアログ」をご覧ください。

# [置換一覧]

置換一覧ダイアログが起動します。 詳細は「5-4-2. 置換一覧ダイアログ」をご覧ください。 [保存]

追加、削除、編集のいずれかを行った後、有効になります。 ボタンをクリックすると、設定したフォント情報が保存され、Formエディターのフォント選 択コンボボックスに反映されます。

[ 再読込 ]

ボタンをクリックすると、フォント情報が最後に保存された状態に戻ります。

[終了] フォントマネージャーを終了します。

2-3-2. PDF フォント詳細ダイアログ

<u>図:PDF フォント詳細ダイアログ</u>

| PDF7ォント詳細 X                                                                                                    |
|----------------------------------------------------------------------------------------------------|
| 番号: 316 ※このフォントは、PDFIにサットウォントフロケラムとして埋め<br>込まれます。そのため、実行環境に該当する<br>フォントフィルが必要です。<br>フォント選択時に表示されるフォント名<br>フォント名: |
| 詳細情報<br>フォントファイル名(E):<br>コレクションインデックス: 0 TrueTypeコレクション(TTC)ファイルの場合、<br>フォントのインデックスを入力してください。<br>フォントの方向:        |
| OK ++>セル                                                                                                    |

[PDF フォント詳細]ダイアログは、フォントマネージャーから[追加]又は[編集]ボタン をクリックした場合、あるいは[フォントー覧表]でフォントをダブルクリックした際に起動 します。

[フォントー覧表]で[属性]が「固定」のフォントを選択した場合は登録内容を確認できま すが、編集はできません。

[フォントー覧表]で[属性]が「埋め込み」のフォントを選択した場合、および[追加]ボ タンでフォントを登録する場合には、以下の項目説明を参照してください。

[番号]

フォントの内部管理番号が表示されます。編集することはできません。

[フォント名]

Form エディターでフォントを選択する際に、フォント選択コンボボックスで表示される名前 を設定してください。Cast ランタイムの出力結果には影響ありません。

[フォントファイル名] PDF に埋め込むフォントのファイル名を設定してください。 PDF に埋め込むフォントが TrueType コレクション (TTC) ファイルの場合、コレクションファ イル内でのフォントのインデックスを設定してください。

 ※ Windows 上で TTC ファイルをダブルクリックすると、そのコレクションファイルに含まれた フォントの種類を確認することができます。次ページの場合、1 番目のフォント「MS 明朝」 のインデックスは「0」、2 番目のフォント「MS P明朝」のインデックスは「1」となります。
 (※画像のダイアログ上部に「MS 明朝& MS P明朝」と表示されています。)

| 🎄 M S 明朝 & M S P 明朝 (TrueType)                                                    |            | -  |              | × |
|-----------------------------------------------------------------------------------|------------|----|--------------|---|
| 印刷(P)<br>●インストール(I)                                                               | < 前へ(R)    |    | 次へ >(N)      |   |
| フォント名: M S 明朝<br>パージョン: Version 5.10<br>OpenType レイアウト, TrueType Outlines         |            |    |              | ^ |
| abcdefghijklmnopqrstuvwxyz ABCDEFGHIJKLMNOPQRSTUV\}<br>1234587890, ' " (!?) +-*/= | ΥZ         |    |              |   |
| 12 Windows でコンピューターの世界が広がります。1234567890<br>18 Windows でコンピューターの世界が広がります。          | 1234567890 |    |              |   |
| 24 Windows でコンピューターの世界がD                                                          | ムがります      | ۲. | 123          | 4 |
| <sup>36</sup> Windows でコンピュータ                                                     | ーの世        | tş | やカ           | Ż |
| Windows でコンビ                                                                      | <u> </u>   | タ  | <u> </u>     | - |
| "Windows でコン                                                                      | < F°.      | コ  | _ <b>_</b> _ | - |
| Windows でコ                                                                        | ュン         |    | F            | C |

[フォントの方向]

縦書き用のフォントを埋め込む際には「縦」を選択してください。

# 2-4. 制限事項

①埋め込み可能なフォントタイプ

PDF 用埋め込みフォントとして利用できるフォントのタイプは以下の通りです。

- ・TrueType フォント (TTF ファイル)
- ・TrueType フォントのコレクションファイル(TTC ファイル)
- ・アウトラインが TrueType 形式の OpenType フォント(TTF ファイル)

#### ②フォントを埋め込めるオブジェクト

PDF にフォントを埋め込める Create!Form のオブジェクトは以下の通りです。

- ・テキスト変数
- ・固定テキスト
- 表オブジェクト内のテキスト
- ・グラフ変数
- ・ページ変数
- 日付変数
- ・リンク変数

#### ③フォントマネージャーで登録できるフォント数

フォントマネージャーに登録できる PDF 用埋め込みフォントの数は 25 個です。 1 つの PDF ファイルに 25 個以上のフォントを埋め込むことはできません。

#### ④フォントファイル内に含まれない文字コードを表示したときの動作

フォントファイル内に対応しない文字コードが含まれている場合、ランタイム実行時に警告が 発生します。

例えば、制御文字(0x00 ~ 0x1f)のデータを割り当ててランタイム実行すると警告が発生し、 制御文字を全角スペースに置換して出力します。

## 2-5. 注意事項

#### ① PDF ファイルサイズの増加

フォントを埋め込むことにより、埋め込まない場合よりも PDF ファイルのサイズが大きくなり ます。PDF ファイルサイズの増分は埋め込むフォントの種類と PDF 内で使用される文字数※に よります。

※ここでの「文字数」は、同じ文字を PDF 内で複数回使用していても「1」と数えます。例えば、 文字列「AAABC」は「A」「B」「C」3 文字分のフォント情報が PDF に埋め込まれます。

## **②フォントのライセンス**

フォントによっては PDF への埋め込みが許可されない場合があります。埋め込みの許可がない フォントが指定された場合、PDF は出力されません。

また、PDF への埋め込みが許可されたフォントであっても、そのフォントを埋め込んだ PDF の 扱いに関しては、フォントの利用権限を確認したうえでその制限に従って下さい。

#### ③ Form ファイルの再保存

フォントマネージャーでフォント情報を変更した際には、Formファイルの再保存が必要とな りますのでご注意下さい。

#### ④共通のフォント情報を使用した開発

複数の環境で帳票開発を行う場合、「2-2-1. フォントマネージャーによるフォント登録」で登録したフォントを使用するためには、"ユーザー設定(共通)フォルダー"内の fonts. dat ファイルと fontnums. dat ファイルを、全ての帳票開発環境の "ユーザー設定(共通)フォルダー"にコピーしてください。Form エディターで登録した PDF 用埋め込みフォントが選択できるようになります。

ユーザー設定(共通)フォルダーはマネージャーの[ヘルプ]-[バージョン情報]-[バージョン情報詳細]で確認できます。

# 3. Web フォント追加

Screen ランタイムが出力する HTML で使用するフォントについて解説します。

3-1. 概要

Screen ランタイムが出力する HTML では以下の2通りでフォントを指定します。

#### ■ Web フォント

HTML ファイルを配置する Web サーバーに導入された TrueType フォントを使用します。 閲覧環境に指定したフォントが導入されていなくとも指定したフォントで閲覧することができ ます。

本指定方法では、指定したフォントファイルを Web アプリケーションよりアクセスできるフォ ルダーに配置し、URLにてアクセスできる必要があります。

# ■ font-family 名

HTML ファイルを閲覧する環境に導入されたフォントを使用します。 本指定方法では、Form エディター上で指定した TrueType フォントが閲覧環境にて同名で導入 されている必要があります。 font-family 名指定のフォントは以下のフォントが選択できます。

・帳票開発環境に導入されている TrueType フォント

フォントマネージャーから追加された font-family 名

なお、HTML 上でのフォント指定に関する制限事項と注意事項については「3-4.制限事項」と 「3-5.注意事項」をご覧ください。

# 3-2. 設定方法

3-2-1. フォントマネージャーによるフォント登録

Screen ランタイムが出力する HTML ヘフォントを指定する場合、まずフォントマネージャーで フォントを登録します。

#### Step1.フォントマネージャーの起動

マネージャーのメニュー「ツール ]- 「フォントマネージャー ] をクリックしフォントマネー ジャーを起動します。 フォントマネージャーの [ランタイム種別] に [Screen] が選択されていることを確認してく

ださい。

図:フォントマネージャー - ランタイム種別:Screen

| <u> </u> 7オン                                                                  | +7\$-9' +-                                                                                                    |        |                  |                                                                                                    |    | ×                                              |
|-------------------------------------------------------------------------------|----------------------------------------------------------------------------------------------------|--------|------------------|----------------------------------------------------------------------------------------------------|----|------------------------------------------------|
| ランダイムジ<br>フォントー                                                               | 重別: Screen<br>覧表                                                                                                    | ~      |                  |                                                                                                    |    |                                                |
| 番号<br>-<br>-<br>-<br>-<br>-<br>-<br>-<br>-<br>-<br>-<br>-<br>-<br>-<br>-<br>- | 74가名<br>@BataneChe<br>Gungsuh<br>GungsuhChe<br>@GungsuhChe<br>MingLiU<br>@MingLiU<br>PMingLiU<br>@PMingLiU<br>MingLiU_HKSCS<br>@MingLiU_HKSCS | 置換設定変更 | 向縦横縦横縦横縦横縦横縦横縦横縦 | 層性<br>True Type<br>True Type<br>True Type<br>True Type<br>True Type<br>True Type<br>True Type<br>True Type<br>True Type<br>True Type<br>True Type | <  | 道加(A)<br>肖順余(D)<br>編集(E)<br>置換設定(C)<br>置換一覧(V) |
|                                                                               |                                                                                                    |        | 保存(S)            | 再読込(                                                                                                    | R) | 終了(E)                                          |

[フォントー覧表]に Screen ランタイムで使用可能なフォントが表示されます。 ※フォントマネージャーの詳細は「3-3-1.フォントマネージャー」をご覧下さい。

# Step2.HTML 用フォントの追加

フォントマネージャーの[追加]ボタンをクリックし、[フォント詳細]ダイアログを起動します。

<u>図:フォント詳細ダイアログ</u>

| 7ォント詳細                                                                         | × |
|--------------------------------------------------------------------------------|---|
| 番号: 200                                                                        |   |
| フォント選択時に表示されるフォント名                                                             |   |
| 7ォント名:                                                                         |   |
| 言羊糸田!青幸辰                                                                       |   |
| <ul> <li>Web7ォント フォントファイル名(F)</li> </ul>                                       |   |
| ※Webフォント指定の場合、フォントファイル配置URLで指定した場所に<br>フォントファイルが必要です。                          |   |
| ○ font-family名                                                                 |   |
| ※font-family名指定の場合、流し込み処理が正しく適用されない<br>場合があります。また、閲覧環境により正しく表示されない場合<br>があります。 |   |
| 7ォントの方向: ⑧横 〇縦                                                                 |   |
| OK キャンセル                                                                       |   |

「フォント選択時に表示されるフォント名」の「フォント名」には、Form エディターでフォン トを選択するときにわかりやすい名前を入力してください。 「詳細情報」では、「Web フォント」か「font-family 名」のいずれかを選択します。 なお、「Web フォント」を選択したときは、「フォントファイル名」へ追加したい TrueType フォントのファイル名を入力します。 [OK] ボタンをクリックします。 ※[フォント詳細]ダイアログの詳細は「3-3-2. Web フォント詳細ダイアログ」をご覧下さい。

フォントマネージャーの[フォントー覧表]にフォントが追加されたことを確認して、[保存] ボタンをクリックしてください。 3-2-2. Form エディターでのフォント設定

「3-2-1. フォントマネージャーによるフォント登録」の後、Form エディターでフォントを設定 する際、登録した HTML 用のフォントが選択できるようになります。フォント選択コンボボッ クスには、「3-2-1. フォントマネージャーによるフォント登録」で設定した[フォント選択時 に表示されるフォント名]で入力したフォント名が表示されます。

図:フォント選択コンボボックス - Screen 用フォント

| テキスト変数                                                                                                    |             |                                                                         |     | >                      | < |
|----------------------------------------------------------------------------------------------------|-------------|-------------------------------------------------------------------------|-----|------------------------|---|
| わジェ外番<br>変数名:                                                                                                    | 号:<br>[Tf   | 001 記述: VTe<br>XT000                                                    | ×t  |                        |   |
| 属性 配                                                                                                    | 置           | 編集  重ね合わせ 位置<br>MS 8888                                                 | 173 | 表連携   「非表示 条件設定…」      |   |
| יישין ארי אין ארי אין ארי אין ארי אין ארי אין ארי אין ארי אין ארי אין ארי אין ארי אין ארי אין ארי אין ארי אין א<br>ארי ארי ארי ארי ארי ארי אין ארי ארי ארי ארי ארי ארי ארי ארי ארי ארי | ት<br>ት<br>ት | @GungsuhChe<br>MingLiU                                                  | ^   | <ul> <li>選択</li> </ul> |   |
| 文字間隔<br>行間隔:                                                                                                    | ዊ<br>ዊ      | @MingLiU<br>PMingLiU<br>@PMingLiU                                       |     | の出力                    |   |
|                                                                                                    | -<br>ፕ<br>ፕ | @MingLiU_HKSCS<br>@MingLiU_HKSCS                                        |     | 0.000                  |   |
|                                                                                                    | FF<br>FF    | HGPコジックE(font-family)<br>HGSコジックM(font-family)                          | 2   | OK                     |   |
|                                                                                                    | FF<br>WB    | HG丸コシックM-PRO(font-family)<br>HG丸コシックM-PRO(font-family<br>MS 明朝(Webフォント) | )   |                        |   |
|                                                                                                    | ₩8<br>₩8    | MS ゴシック(Webフォント)<br>HG創英角ポッブヤ本(Webフォント)                                 | ł   |                        |   |
|                                                                                                    | <b>•</b>    | HUIT者1年(WeD)オノト)                                                        | ~   | Y                      |   |

登録したフォントを使用したいオブジェクト(テキスト変数など)に設定してください。

3-2-3. フォントファイルの配置

Web フォントの指定と font-family 名の指定では、HTML ファイルの閲覧時に参照するフォント ファイルの環境が異なります。

各指定方法により参照する場所にフォントファイルの配置場所を配置してください。

■ Web フォント

HTML ファイルを配置する Web サーバーに導入されたフォントを使用します。 配置したフォントファイルは、Web アプリケーションより URL にて参照できる状態とします。

■ font-family 名

HTML ファイルを閲覧する環境のフォントを使用します。 閲覧環境にフォントがインストールされている必要があります。

帳票開発環境、ランタイム実行環境、Web サーバー、閲覧環境の各環境でのフォントの必要性 は以下の表のとおりとなります。

|                                    | 帳票開発環境 | ランタイム<br>実行環境 | Web サーバー<br>(フォント URL) | 閲覧環境 |
|------------------------------------|--------|---------------|------------------------|------|
| font-family 名指定<br>(属性 : TrueType) | 0      | 0             | -                      | 0    |
| font-family 名指定<br>(属性:ユーザー)       | -      | -             | -                      | 0    |
| Web フォント                           | 0      | 0             | 0                      | -    |

(O…必要 -…不要)

必要な環境にフォントが導入されていない場合の制約につきましては、[3-5. 注意事項]をご 確認ください。

3-2-4. ランタイム実行

Screen ランタイムは「3-2-2. Form エディターでのフォント設定」の設定に従いフォントを指 定した HTML ファイルを出力しますが、「Web フォント」を指定した場合はフォントファイルの 配置場所について以下のいずれかにて指定します。

- ・実行オプション
- ・screen.properties ファイル
- ・環境設定

フォントファイル配置場所の指定方法詳細は、オンラインマニュアルの [3. 機能リファレン ス]-[3-8. HTML 設定]-[3. URL 設定] についてご確認ください。

- 3-3. 画面説明
  - 3-3-1. フォントマネージャー

図:フォントマネージャー - ランタイム種別:Screen 😤 フォントマネージ ャー × ランタイム種別: Screen  $\sim$ フォント一覧表 追加(A) 番号 71/1名 置換設定変更 属性 Г 向き ۸ @BatangChe 縦 TrueTvpe 削除(D) 横 Gungsuh TrueType 編集(E) @Gungsuh 縦 TrueType GungsuhChe 横縦 TrueType 置換設定(C) TrueType @GungsuhChe 横 MingLiU TrueType 置換一覧(V) -@MingLiU 縦 TrueType 横 -PMingLiU TrueType @PMingLiU 縦 TrueType -MingLiU\_HKSCS 横 TrueType @MingLiU HKSCS 縦 TrueType 保存(S) 再読込(R) 終了(E)

マネージャーのメニュー [ ツール ]-[ フォントマネージャー ] から起動できます。 Screen ランタイム用のフォントを設定する場合には、[ ランタイム種別 ] から「Screen」を選 択してください。

■フォント一覧表

[番号]

フォントの内部管理番号が表示されます。内部で自動的に割り振られる番号ですので、特に意 識する必要はありません。

ハイフンが表示されているフォントは、Designを導入した Windows 環境に導入されているフォ ントです。

#### [フォント名]

Form エディターでフォントを選択する際、コンボボックスに表示されるフォント名が表示されます。

#### [置換設定変更]

フォント置換設定が登録されているときは「O」印が表示されます。 詳細は「5.フォント置換設定」をご覧ください。

# [向き]

フォントの向きが表示されます。

[属性]

登録されたフォントの属性が表示されます。

TrueTypeScreen で使用可能な TrueType フォントです。<br/>フォント情報の変更や削除はできません。ユーザーユーザーが追加したフォントで編集や削除が可能な TrueType フォントです。

# ■コマンドボタン

[追加]

新しい Screen 用フォントを追加します。 ボタンをクリックすると[フォント詳細]ダイアログが起動されます。 ※[フォント詳細]ダイアログの詳細は「3-3-2.フォント詳細ダイアログ」をご覧下さい。 なお、登録できる Screen 用フォントの数は 25 個までです。

[削除]

[フォントー覧表]で選択されたフォントを削除します。ただし、[属性]が「TrueType」のフォ ントは削除できません。

#### [編集]

[フォントー覧表]で選択されたフォントを編集します。 ボタンをクリックすると[フォント詳細]ダイアログが起動し、フォント情報を編集すること ができます。また、[フォントー覧表]で編集したいフォント上をダブルクリックしてもダイ アログを開くことができます。

[フォント詳細]ダイアログの詳細は「3-3-2.フォント詳細ダイアログ」をご覧下さい。

# [置換設定]

置換設定ダイアログが起動します。 詳細は「5-4-1. 置換設定ダイアログ」をご覧ください。

# [置換一覧]

置換一覧ダイアログが起動します。 詳細は「5-4-2. 置換一覧ダイアログ」をご覧ください。

#### [保存]

追加、削除、編集のいずれかを行った後、有効になります。 ボタンをクリックすると、設定したフォント情報が保存され、Form エディターのフォント選 択 コンボボックスに反映されます。

#### [再読込]

ボタンをクリックすると、フォント情報が最後に保存された状態に戻ります。

[終了]

フォントマネージャーを終了します。

# 3-3-2. フォント詳細ダイアログ

図:フォント詳細ダイアログ

| 77/) 詳細                                                                        | × |
|--------------------------------------------------------------------------------|---|
| 番号: 200                                                                        |   |
| 7ォント選択時に表示される7ォント名 7ォント名:                                                      |   |
| 言羊和田倩幸祝                                                                        |   |
| <ul> <li>Web7ォント フォントファイル名(F)</li> </ul>                                       |   |
| ※Webフォント指定の場合、フォントファイル配置URLで指定した場所に<br>フォントファイルが必要です。                          |   |
| ○ font-family名                                                                 |   |
| ※font-family名指定の場合、流し込み処理が正しく適用されない<br>場合があります。また、閲覧環境により正しく表示されない場合<br>があります。 |   |
| 7ォントの方向: ⑥横 〇縦                                                                 |   |
| OK キャンセル                                                                       |   |

[フォント詳細]ダイアログは、フォントマネージャーから[追加]または[編集]ボタンを クリックした場合、あるいは[フォントー覧表]でフォントをダブルクリックした際に起動し ます。

[フォントー覧表]で[属性]が「TrueType」のフォントを選択した場合、フォント詳細ダイ アログは起動することができません。

[フォントー覧表]で[属性]が「ユーザー」のフォントを選択した場合、および[追加]ボ タンでフォントを登録する場合には、以下の項目説明を参照してください。

# [番号]

フォントの内部管理番号が表示されます。編集することはできません。

# [フォント名]

Form エディターでフォントを選択する際に、フォント選択コンボボックスで表示される名前 を設定してください。

#### [詳細情報]

Screen ランタイム実行時のフォント指定方法を選択します。

Web フォント
 出力する HTML ファイルを配置する Web サーバー環境のフォントを使用するときに選択し
 ます。[フォントファイル名]には Web サーバー側に配置したフォントファイル名を入力します。

・font-family名 出力する HTML ファイルを閲覧する環境のフォントを使用するときに選択します。 [フォントの方向]

横書き / 縦書きのいずれかを選択します。 変更後、[番号]は自動的に一番小さい未使用の番号に変更されます。

# 3-4. 制限事項

・縦書きフォントは、フォントの種別にかかわらず等幅フォントとして扱われます。 ・属性が「ユーザー」の font-family 名指定のフォントは、等幅フォントとして扱われます。

# 3-5. 注意事項

#### ①フォントが導入されていない場合の制約

各環境にフォントが導入されていない場合の制約は以下となります。

#### 開発環境

・開発環境にWebフォントで指定されたフォントファイルが導入されていない場合、 等幅フォントとして処理されます。

#### ランタイム実行環境

- ・ランタイム実行環境にWebフォントで指定されたフォントファイルが導入されていない 場合、等幅フォントとして処理されます。
- ・ランタイム実行環境に属性が「TrueType」の font-family 名指定フォントのフォント ファイルが導入されていない場合、等幅フォントとして処理されます。

# Web サーバー (フォント URL)

・フォント URL の直下にフォントファイルが配置されていない場合、閲覧環境のブラウザーのデフォルトのフォントで表示されます。

# 閲覧環境

 ・閲覧環境にインストールされていないフォントをfont-family名指定で指定している場合、 ブラウザーのデフォルトのフォントで表示されます。

#### 2 Web フォントが参照できない場合の制約

Web フォントに設定されたフォントが、ブラウザーやWeb サーバーの設定により閲覧環境から 参照できない場合、閲覧環境のブラウザーのデフォルトのフォントで表示されます。

# 4. PostScript フォント追加

Print ランタイムで利用する印刷用の PostScript フォントを追加・編集する方法を解説します。

4-1. 概要

Create!Form では、Print ランタイムで使用できるあらかじめ用意された PostScript フォント に加えて、ユーザーがプリンターにインストールした PostScript フォントを使用することが できます。

- 4-2. 設定方法
  - 4-2-1. フォントマネージャーによる PostScript フォント登録
     Print ランタイムで使用する PostScript フォントを追加したい場合には、まずフォントマネージャーでフォントの登録を行います。

#### Step1.フォントマネージャーの起動

マネージャーのメニュー [ツール]-[フォントマネージャー]をクリックしフォントマネー ジャーを起動します。フォントマネージャーの[ランタイム種別]から [Print]を選択してく ださい。

| ) 7 <b>7</b> 71 | ₹ <b>ネ</b> -シ´ ₹-       |        |         |    |       |                  |
|-----------------|-------------------------|--------|---------|----|-------|------------------|
| 沙石和             | 重別: Print               | ~      |         |    |       |                  |
| ォントー!           | 覧表                      |        |         |    |       |                  |
| 番号              | 7ォント名                   | 置換設定変更 | 向き      | 属性 | ^     | 追加( <u>A</u> )   |
| 812             | OCR-B                   |        | 横       | 固定 |       | 晋(16年(17))       |
| 900             | Ryumin-Light-RKSJ-H     |        | 横       | 固定 |       | HURIN D          |
| 904             | Ryumin-Light-RKSJ-V     |        | 縦       | 固定 |       | 編集( <u>E</u> )   |
| 908             | GothicBBB-Medium-RKSJ-H |        | 横       | 固定 |       |                  |
| 912             | GothicBBB-Medium-RKSJ-V |        | 縦       | 固定 |       | 置換設定( <u>C</u> ) |
| 916             | FutoMinA101-Bold-RKSJ-H |        | 横       | 固定 |       | 罟換→暫(\/)         |
| 920             | FuteMinA101-Bold-RKSJ-V |        | 縦       | 固定 |       | and the second   |
| 924             | FutoGoB101-Bold-RKSJ-H  |        | 横       | 固定 |       |                  |
| 928             | FutoGoB101-Bold-RKSJ-V  |        | 縦       | 固定 |       |                  |
| 932             | Jun101-Light-RKSJ-H     |        | 横       | 固定 |       |                  |
| 936             | Jun101-Light-RKSJ-V     |        | 縦       | 固定 | ~     |                  |
|                 |                         |        |         |    |       |                  |
|                 |                         |        | /모/=/c) | 市法 | 23/0) | \$4 7 (E)        |

図:フォントマネージャー - ランタイム種別: Print

[フォントー覧表]にあらかじめ登録された PostScript フォントが表示されます。 ※フォントマネージャーの詳細は「4-3-1.フォントマネージャー」をご覧下さい。

#### Step2. PostScript フォントの追加

フォントマネージャーの[追加]ボタンをクリックし、[拡張フォントの追加]ダイアログを 起動します。

# 図:拡張フォントの追加ダイアログ

| 拡張フォントの追加                |                                                      | × |
|--------------------------|------------------------------------------------------|---|
| <b>番号:</b> 940           | ※出力するためには、PostScript7別ンタに該当す<br>フォントが登録されている必要があります。 | 3 |
| 詳細情報<br>PostScriptフォント名: |                                                      |   |
| フォントの方向:                 | ●横 ○縦                                                |   |
|                          | OK ++>>セル                                            |   |

[詳細情報]の[PostScript フォント名]に追加したいフォントのプリンターで設定されている PostScript フォント名を入力してください。

※ PostScript フォント名が確認できない場合、購入元のプリンターメーカーもしくはフォン トメーカーにお問合せください。

PostScript フォント名を入力し、[OK] ボタンでダイアログを閉じます。

[拡張フォントの追加]ダイアログの詳細は「4-3-2. 拡張フォントの追加ダイアログ」をご覧下さい。

フォントマネージャーの[フォントー覧表]にPostScriptフォントが追加されたことを確認 して、[保存]ボタンをクリックしてください。

登録した PostScript フォントの情報は、<sup>"</sup> ユーザー設定(共通)フォルダー ¥font<sup>"</sup> の user. fnt ファイルに書き出されます。

ユーザー設定(共通)フォルダーはマネージャーの[ヘルプ]-[バージョン情報]-[バージョ ン情報詳細]で確認できます。

# 4-2-2. Form エディターでのフォント設定

「4-2-1. フォントマネージャーによる PostScript フォント登録」の後、Form エディターでフォ ントを設定する際、登録した PostScript フォントが選択できるようになります。 登録した PostScript フォントを使用したいオブジェクト(テキスト変数など)に設定して下 さい。

# 4-2-3. QDF ファイル設定

「1. フォントマネージャーによる PostScript フォント登録」で登録した PostScript フォント の情報は、 "ユーザー設定(共通) フォルダー ¥font"の user. fnt ファイルに書き出されます。 Print ランタイム実行時にこの user. fnt を利用するため、QDF ファイルにフォント辞書として user. fnt を登録します。

# Step1.QDF エディターの起動

マネージャーのメニュー [ ツール ] - [QDF エディター ] をクリックし QDF エディターを起動し ます。

#### Step2.フォント辞書の登録

QDF エディターのメニュー [新規作成] または [開く] をクリックして、user. fnt ファイルを 登録する QDF ファイルを開きます。

[フォント (/font)]の右横の [参照] ボタンをクリックします。

| M QDFIF' 13                                                  | - 🗆 X                                                                                                    |
|--------------------------------------------------------------|----------------------------------------------------------------------------------------------------|
| ファイル( <u>F</u> ) オブション( <u>O</u> ) バージョン情報( <u>A</u> )       |                                                                                                    |
| QDFファイル: default.qdf<br>ユポント: QDF for Design product default | /maindictionary=(stddscm)<br>/dictionary=(barmain.code39,customer.graph.n<br>/font=(fsn_90ms)<br>/ppd=default.ppd |
| 州)辞書 (/maindictionary=): 参照…                                 | ✓                                                                                                    |
| ザご辞書 (/dictionary=): 参照                                      | ^                                                                                                    |
| フォント (/font=): 参照                                            | v                                                                                                    |
| フリンタモード(/printermode=):参照                                    | 外字出力設定<br>□自動外字出力     詳細設定…                                                                                       |
| PPDファイル (/ppd=): 参照…                                         | EOFコート(0×04)の制御                                                                                                   |
| SEC7ァイル (/sec=): 参照                                          | ● ジョブの後ろに付加 (/eofcharnotrequired2)<br>○ ジョブの前後に付加 (キーワートなし)                                                       |
| GS1-128(CVS)補正: 設定                                           | 〇付加しない (/eofcharnotrequired)                                                                                      |
| 印刷位置補正(/adjustbasepoint=):<br>横方向: 0000                      | ○辞書を毎回送出 (/dictsendeachjob) ○ ペッシンテキスト無し<br>(/pagecontextnotrequired) 保存(S) 終了(S)                                 |

<u>図:QDF エディター - フォント参照ボタン</u>

[ファイル選択]ダイアログが起動します。

[選択可能ファイル]の中から「user」を選択し[追加]ボタンをクリックします。

<u>図:ファイル選択ダイアログ</u>

| ファイル選択                                                                                                    |                                    | ×                                             |
|----------------------------------------------------------------------------------------------------|------------------------------------|-----------------------------------------------|
| ディレクトリ: ec¥Crea<br>ファイル名: ★fnt<br>違択可能ファイル(A)<br>fsn 83ov<br>fsn 83ov<br>fsn add<br>fsn ext<br>ocr-b<br>vmark<br>vmark_fh | teForm¥12¥con<br>注意力加 >><br>(< 肖印錄 | f¥private¥font¥*.fnt<br>遅れファイル(D)<br>fsn_90ms |
|                                                                                                    |                                    | ОК                                            |
|                                                                                                    |                                    | キャンセル                                         |

[選択ファイル]に「user」が追加されるのを確認し、[OK] ボタンをクリックしてください。 QDF ファイルに user. fnt 辞書が登録されましたので、QDF ファイルを保存し QDF エディターを 閉じてください。

# 4-2-4. ランタイム実行

Print ランタイム実行環境では、 <sup>"</sup>ユーザー設定(共通)フォルダー¥font<sup>"</sup>のuser.fntファ イルと、「4-2-3.QDFファイル設定」で作成した QDFファイルが必要となります。 各ファイルを実行環境の下記へ配置してください。

■ Windows の場合

| • user. fnt | : ″ ユーザー設定 | (共通) | フォルダー ¥font" |
|-------------|------------|------|--------------|
| ・QDF ファイル   | : ″ ユーザー設定 | (共通) | フォルダー ¥qdf″  |

■ Linux の場合

| • user. fnt | : Print 導入ディレクトリ直下「font」サブディレクトリ |
|-------------|----------------------------------|
| ・QDF ファイル   | : Print 導入ディレクトリ直下               |

※ user. fnt、QDF ファイルはアスキーモードで転送してください。

Print ランタイム実行時に「-q」オプションにて user. fnt を登録した QDF ファイルを指定することで、登録した PostScript フォントが使用できます。

- 4-3. 画面説明
  - 4-3-1. フォントマネージャー

図:フォントマネージャー - ランタイム種別:Print

| _ |                      |                         |        |                |     |            |                  |   |
|---|----------------------|-------------------------|--------|----------------|-----|------------|------------------|---|
| 1 | <mark>21</mark> フォント | マネージ ャー                 |        |                |     |            |                  | × |
|   | ランタイム科               | 重別: Print               | ~      |                |     |            |                  |   |
|   | フォントー!               | 覧表                      |        |                |     |            |                  |   |
|   | 番号                   | 7ォント名                   | 置換設定変更 | 向き             | 属性  | ^          | 追加( <u>A</u> )   |   |
|   | 812                  | OCR-B                   |        | 横              | 固定  |            | 削除( <u>D</u> )   | 1 |
|   | 900                  | Ryumin-Light-RKSJ-H     |        | 横              | 固定  |            |                  |   |
|   | 904                  | Ryumin-Light-RKSJ-V     |        | 縦              | 固定  |            | 編集( <u>E</u> )   |   |
|   | 908                  | GothicBBB-Medium-RKSJ-H |        | 横              | 固定  |            |                  | - |
|   | 912                  | GothicBBB-Medium-RKSJ-V |        | 縦              | 固定  |            | 置換設定( <u>C</u> ) |   |
|   | 916                  | FutoMinA101-Bold-RKSJ-H |        | 横              | 固定  |            | 9216 . E≤() ()   |   |
|   | 920                  | FutoMinA101-Bold-RKSJ-V |        | ñŤ             | 固定  |            | 直沃 見(⊻)          |   |
|   | 924                  | FutoGoB101-Bold-RKSJ-H  |        | 横              | 固定  |            |                  |   |
|   | 928                  | FutoGoB101-Bold-RKSJ-V  |        | ñŤ             | 固定  |            |                  |   |
|   | 932                  | Jun101-Light-RKSJ-H     |        | 横              | 固定  |            |                  |   |
|   | 936                  | Jun101-Light-RKSJ-V     |        | ñŤ             | 固定  |            |                  |   |
|   |                      |                         |        |                |     | ~          |                  |   |
|   |                      |                         |        |                |     |            |                  | - |
|   |                      |                         |        | 保存( <u>S</u> ) | 再読辺 | <u>(R)</u> | 終了( <u>E</u> )   |   |
|   |                      |                         |        |                |     |            |                  |   |

マネージャーのメニュー [ツール]-[フォントマネージャー]をクリックしフォントマネー ジャーを起動します。

Print ランタイム用のフォントを設定する場合には、[ランタイム種別]から「Print」を選択 してください。

# ■フォント一覧表

[番号]

フォントの内部管理番号が表示されます。通常は意識する必要はありません。 ※新しいフォントを追加する時に、フォント番号を自動で設定します。詳細は「4-3-2. 拡張フォ ントの追加ダイアログ」をご覧下さい。

# [フォント名]

Print ランタイムで使用可能な PostScript フォント名が表示されます。 Form エディターでフォントを選択する際、コンボボックスにこのフォント名が表示されます。

#### [置換設定変更]

フォント置換設定が登録されているときは「O」印が表示されます。 詳細は「5.フォント置換設定」をご覧ください。

## [向き]

フォントの向きが表示されます。

#### [属性]

登録されたフォントの属性が表示されます。

固定 Print で使用可能なあらかじめ登録された PostScript フォントです。 フォント情報の編集 / 削除はできません。

ユーザー ユーザーが追加した PostScript フォントです。フォント情報の 編集 / 削除が可能です。

# ■ コマンドボタン

[追加]

新しいユーザー拡張フォントを追加します。

ボタンをクリックすると、[拡張フォントの追加]ダイアログが表示されます。[拡張フォントの追加]ダイアログの詳細は、「4-3-2. 拡張フォントの追加ダイアログ」をご覧下さい。なお、 追加できる PostScript フォント数は 15 個までです。

#### [削除]

[フォントー覧表]で選択されたフォントを削除します。ただし、あらかじめ登録されたフォ ントを削除することはできません。

#### [編集]

[フォントー覧表]で選択されたフォントの属性を編集します。 ボタンをクリックすると、[拡張フォントの追加]ダイアログが表示されフォント情報を編集 することができます。また、[フォントー覧表]で編集したいフォント上をダブルクリックし てもダイアログを開くことができます。

※[拡張フォントの追加]ダイアログの詳細は「4-3-2. 拡張フォントの追加ダイアログ」を ご覧ください。

#### [置換設定]

置換設定ダイアログが起動します。 詳細は「5-4-1. 置換設定ダイアログ」をご覧ください。

#### [置換一覧]

置換一覧ダイアログが起動します。 詳細は「5-4-2. 置換一覧ダイアログ」をご覧ください。

# [保存]

追加、削除、編集いずれかを行った後、有効になります。 ボタンをクリックすると、設定したフォント情報が user. fnt ファイルに保存され、Form エディ ターのフォント選択コンボボックスに反映されます。

# [再読込]

ボタンをクリックすると、フォント情報が最後に保存された状態に戻ります。

# [終了]

フォントマネージャーを終了します。

4-3-2. 拡張フォントの追加ダイアログ

図:拡張フォントの追加ダイアログ

| 拡張フォントの追加        |                                                        | × |
|------------------|--------------------------------------------------------|---|
| <b>番号:</b> 940   | ※出力するためには、PostScriptフツンタuニi該当す<br>フォントが登録されている必要があります。 | 5 |
| 言羊糸田竹香幸服         |                                                        |   |
| PostScript7ォント名: | Ryumin-Light-RKSJ-H                                    |   |
| 7ォントの方向:         | ●横 ○縦                                                  |   |
|                  | OK ++ytu                                               | ] |

[拡張フォントの追加]ダイアログは、フォントマネージャーから[追加]又は[編集]ボタ ンをクリック、あるいは[フォントー覧表]でフォントをダブルクリックした際に起動します。

[番号]

フォントの内部管理番号が表示されます。編集することはできません。

### [PostScript フォント名]

プリンターで設定されている PostScript フォント名を入力してください。 ※ PostScript フォント名が確認できない場合、購入元のプリンターメーカーもしくはフォン ト メーカーにお問合せください。

追加できる PostScript フォント名は 35 文字以下に限られています。

[フォントの方向]

横書き / 縦書きのいずれかを選択します。

変更後、[番号]は自動的に一番小さい未使用の番号に変更されます。

#### 4-4. 注意事項

# ①共通のフォント情報を使用した開発

複数の環境で帳票開発を行う場合、「4-2-1. フォントマネージャーによる PostScript フォン ト登録」で登録したフォントを使用するためには、 "ユーザー設定(共通)フォルダー "の fonts. dat ファイルと fontnums. dat ファイルを、全ての帳票開発環境の "ユーザー設定(共通) フォルダー "にコピーしてください。Form エディターで、登録した PostScript フォントを選 択できるようになります。

# 5. フォント置換設定

テキスト変数などのオブジェクトに設定したフォントをランタイム製品単位に変更する 機能「フォント置換設定」について解説します。

#### 5-1. 概要

「フォント置換設定」では、1つのフォントに対してランタイム製品単位に置き換えるフォントを設定することが行えるため、1つの帳票資源ファイルにて各ランタイム製品単位にフォントを変更して帳票出力を行うことができます。

例えば、PDF 埋め込み用フォントを設定したテキスト変数を出力するとき、Print ランタイ ム実行時はゴシック系の PostScript フォント、PrintStage ランタイム実行時には明朝系の TrueType フォント、Screen ランタイム実行時には Web フォントに変更して出力することがで きます。

# 5-2. 設定方法

5-2-1. フォント置換設定の登録

フォント置換の登録はフォントマネージャーで行います。 例として、Cast で使用する PDF 埋め込み用フォントヘフォント置換設定を登録します。

# Step1.フォントマネージャーの起動

マネージャーのメニュー [ツール]-[フォントマネージャー]をクリックしフォントマネー ジャーを起動します。フォントマネージャーの [ランタイム種別]には [Cast] が選択されて いることを確認して下さい。

| 🗭 7४) | ·トマネージ +-              |        |          |      |    | ×       |  |
|-------|------------------------|--------|----------|------|----|---------|--|
| 529/4 | 種別: Cast               | ~      |          |      |    |         |  |
| フォントー | ·覧表                    |        |          |      |    |         |  |
| 番号    | 7ォント名                  | 置換設定変更 | 向き       | 属性   | ^  | 追加(A)   |  |
| 300   | MS P明朝(埋め込み)           |        | 横        | 埋め込み |    | 肖/ƙ(D)  |  |
| 304   | MS Pゴシック(埋め込み)         |        | 横        | 埋め込み |    | (古生/こ)  |  |
| 308   | HGP創英門ボッフ当本(埋め)込み)     |        | 橨        | 埋め込み |    | /編朱(E)  |  |
| 312   | HGP行書1年(理の込み)          |        | <b>禎</b> | 埋め込み |    | 置換設定(C) |  |
| 400   | Arial(理例)へみ)           |        | 傾        | 理の込み |    |         |  |
| 404   | Courier New(理め込み)      |        | 値        | 埋め込み |    | 置換一覧(∀) |  |
| 408   | Times New Roman(埋め込み)  |        | 横        | 埋め込み |    |         |  |
| 412   | SimSun(埋め込み)           |        | 横        | 埋め込み |    |         |  |
| 416   | MingLiU(埋め込み)          |        | 横        | 埋め込み |    |         |  |
| 420   | BatangChe(埋め込み)        |        | 横        | 埋め込み |    |         |  |
| 424   | Arial Unicode MS(埋め込み) |        | 横        | 埋め込み |    |         |  |
|       |                        |        |          |      | *  |         |  |
|       |                        |        | 10       |      |    | (1)     |  |
|       |                        |        | 1条仔(S)   | 冉読込  | R) | 桥(E)    |  |

図:フォントマネージャー - ランタイム種別: Cast

#### Step2. 置換設定の登録

フォント置換を登録するフォントを選択してフォントマネージャーの「置換設定」をクリック すると、置換設定ダイアログを起動します。

「ランタイム種別」と「フォント名」にはフォントマネージャーで選択したランタイム名とフォ ント名が表示されます。 「フォント名」に表示されているフォントがFormファイル上のオブジェクトに設定されて いるときに、その他のランタイム製品を実行するときに置き換えるフォントを指定します。 各コンボボックスより、置き換えたいフォント名を指定します。

<u>図:置換設定ダイアログ</u>

| 置換設定       | ×                      |
|------------|------------------------|
| ランタイム種別:   | Cast                   |
| 7ォント名:     | MS P明朝(埋め込み)           |
| 他のランタイム    | 出力で置き換えるフォントを選択してください。 |
| Screen :   | MS 明朝 ~                |
| Print :    | Ryumin-Light-RKSJ-H 🗸  |
| PrintStage | MS 明朝 v                |
| 補業         | 集設定 OK キャンセル           |

フォントを指定したら「OK」ボタンをクリックして、置換設定ダイアログを閉じます。 フォントー覧表の「置換設定変更」欄に「O」印が表示されていることを確認して「保存」ボ タンをクリックします。

5-2-2. Form エディターでのフォント設定

「5-2-1.フォント置換設定の登録」で登録した置換設定は、Formエディターにて各オブジェクト

ヘフォントを設定し保存することで反映されます。

フォントの設定は通常通りコンボボックスより選択してください。

5-3. 設定内容確認

フォント置換設定が登録されたフォントはフォントマネージャー上で確認することができます。

「フォントー覧表」の「置換設定変更」欄に「〇」印があるフォントは、フォント置換設定が 登録されています。

フォントを選択して「置換設定」ボタンをクリックすることで、「置換設定」ダイアログが起 動して登録内容を確認することができます。

# <u>図:置換設定変更</u>

| 529743 | 種別: Cast              | ~      |        |            |     |             |
|--------|-----------------------|--------|--------|------------|-----|-------------|
| フォントー  | <br>覧表                |        |        |            |     |             |
| 番号     | 7ォント名                 | 置換設定変更 | 向き     | 属性         | ^   | 追加(A)       |
| 812    | OCR-B                 |        | 横      | 固定         |     | 削除(D)       |
| 900    | MS明朝                  |        | 横      | 固定         |     |             |
| 908    | MS ゴシック               |        | 横      | 固定         |     | 編集(E)       |
| 300    | MS P明朝(埋め込み)          | 0      | 横      | 埋め込み       |     |             |
| 304    | MS Pゴシック(埋め込み)        |        | 横      | 埋め込み       |     | 直探設定(0)     |
| 308    | HGP創英角ポップ体(埋め込み)      |        | 横      | 埋め込み       |     | 汚換一覧(\/)    |
| 312    | HGP行書体(埋め込み)          |        | 横      | 埋め込み       |     | 121/C 32(1) |
| 400    | Arial(埋め込み)           |        | 横      | 埋め込み       |     |             |
| 404    | Courier New(埋め込み)     |        | 横      | 埋め込み       |     |             |
| 408    | Times New Roman(埋め込み) |        | 横      | 埋め込み       |     |             |
| 412    | SimSun(埋め込み)          |        | 横      | 埋め込み       |     |             |
| #16    | Missel (11/HB):53-2() |        | 描      | +=++++1 21 | ~   |             |
|        |                       |        |        |            | ()  | ( ) - (-)   |
|        |                       |        | (保存(S) | 再読込        | (R) | 終了(E)       |

また、Design環境に登録されているフォント置換設定を一覧で確認することができます。 一覧は「置換一覧」ボタンをクリックすることで「置換一覧」ダイアログが表示され、ランタ イム種別に表示されている以外のランタイムで実行したときに使用されるフォントが一覧表示 されます。

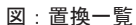

| 一覧   |                       |                      |                       |               |   |
|------|-----------------------|----------------------|-----------------------|---------------|---|
| いる種  | gij: Cast             |                      |                       |               |   |
| 星換フォ | 가一覧表:                 |                      |                       |               |   |
| 番号   | 7ォント名                 | Screen               | Print                 | PrintStage    | ^ |
| 000  | Courier               | Courier New          | Courier               | Courier       |   |
| 001  | Courier-Bold          | Courier New          | Courier-Bold          | Courier       |   |
| 002  | Courier-Oblique       | Courier New          | Courier-Oblique       | Courier       |   |
| 003  | Courier-BoldOblique   | Courier New          | Courier-BoldOblique   | Courier       |   |
| 004  | Times-Roman           | Times New Roman      | Times-Roman           | MS Serif      |   |
| 005  | Times-Bold            | Times New Roman      | Times-Bold            | MS Serif      |   |
| 006  | Times-Italic          | Times New Roman      | Times-Italic          | MS Serif      |   |
| 007  | Times-BoldItalic      | Times New Roman      | Times-BoldItalic      | MS Serif      |   |
| 800  | Helvetica             | Microsoft Sans Serif | Helvetica             | MS Sans Serif |   |
| 009  | Helvetica-Bold        | Microsoft Sans Serif | Helvetica-Bold        | MS Sans Serif |   |
| 010  | Helvetica-Oblique     | Microsoft Sans Serif | Helvetica-Oblique     | MS Sans Serif |   |
| 011  | Helvetica-BoldOblique | Microsoft Sans Serif | Helvetica-BoldOblique | MS Sans Serif |   |
| 800  | Symbol                | Symbol               | Symbol                | Symbol        | v |

# 5-4. 画面説明

5-4-1. 置換設定ダイアログ

| 置換設定       | ×                      |
|------------|------------------------|
|            |                        |
| ランタイム種別:   | Cast                   |
| 7ォント名:     | MS P明朝(埋め込み)           |
| 他のランタイム    | 出力で置き換えるフォントを選択してください。 |
| Screen :   | MS 明朝 ~                |
| Print :    | Ryumin-Light-RKSJ-H 🗸  |
| PrintStage | : MS 明朝 ~              |
| 標準         | 準設定 OK キャンセル           |

図:置換設定ダイアログ

フォントマネージャーの「置換設定」ボタンより起動できます。 ランタイム種別はフォントマネージャー上部のコンボボックスから選択してください。

#### [ランタイム種別]

置換設定ダイアログを起動したときに選択されていたランタイム名が表示されます。

### [フォント名]

置換設定ダイアログを起動したときに選択していたフォント名が表示されます。

# [Cast]

Castによる帳票出力時に使用するフォントを選択します。「ランタイム種別」が「Cast」の場合は表示されません。

#### [Screen]

Screenによる帳票出力時に使用するフォントを選択します。「ランタイム種別」が「Screen」の場合は表示されません。

#### [Print]

Printによる帳票出力時に使用するフォントを選択します。「ランタイム種別」が「Print」の 場合は表示されません。

# [PrintStage]

PrintStageによる帳票出力時に使用するフォントを選択します。「ランタイム種別」が 「PrintStage」の場合は表示されません。

## [標準設定]ボタン

登録されている置換設定を初期状態に戻します。置換設定が登録されている場合に活性状態と なります。なお、初期状態に戻した状態でも「フォントー覧表」の「置換設定変更」欄には「〇」 印が表示されます。

#### [OK] ボタン

クリックすることで指定した内容を確定して置換設定ダイアログを閉じます。 エラーメッセージが表示された場合、該当箇所の設定を変更してください。

### [キャンセル]ボタン

選択された内容を登録せずに置換設定ダイアログを閉じます。

フォントを選択するコンボボックスには、各ランタイムで使用可能なフォントが表示されます。 なお、ランタイム間で共通して選択できるフォントは、コンボボックスがグレーアウトされ置 換設定を変更することはできません。

#### 図:共通利用が可能なフォント

| 置換設定       | ×                      |
|------------|------------------------|
|            |                        |
| ランタイム種別:   | Cast                   |
| 7ォント名:     | MS 明朝                  |
| 他のランタイム    | 出力で置き換えるフォントを選択してください。 |
| Screen :   | MS 明朝 ~                |
| Print :    | Ryumin-Light-RKSJ-H 🗸  |
| PrintStage | MS 明朝                  |
| 標準         | 準設定 OK キャンセル           |

# 5-4-2. 置換一覧ダイアログ

# <u>図:置換一覧ダイアログ</u>

| 144種 | 調明: Cast              |                      |                       |               |   |
|------|-----------------------|----------------------|-----------------------|---------------|---|
| 提7a  | 沙叶一覧表:                |                      |                       |               |   |
| 番号   | 7ォント名                 | Screen               | Print                 | PrintStage    | ^ |
| 000  | Courier               | Courier New          | Courier               | Courier       |   |
| 001  | Courier-Bold          | Courier New          | Courier-Bold          | Courier       |   |
| 002  | Courier-Oblique       | Courier New          | Courier-Oblique       | Courier       |   |
| 003  | Courier-BoldOblique   | Courier New          | Courier-BoldOblique   | Courier       |   |
| 004  | Times-Roman           | Times New Roman      | Times-Roman           | MS Serif      |   |
| 005  | Times-Bold            | Times New Roman      | Times-Bold            | MS Serif      |   |
| 006  | Times-Italic          | Times New Roman      | Times-Italic          | MS Serif      |   |
| 007  | Times-BoldItalic      | Times New Roman      | Times-BoldItalic      | MS Serif      |   |
| 800  | Helvetica             | Microsoft Sans Serif | Helvetica             | MS Sans Serif |   |
| 009  | Helvetica-Bold        | Microsoft Sans Serif | Helvetica-Bold        | MS Sans Serif |   |
| 010  | Helvetica-Oblique     | Microsoft Sans Serif | Helvetica-Oblique     | MS Sans Serif |   |
| 011  | Helvetica-BoldOblique | Microsoft Sans Serif | Helvetica-BoldOblique | MS Sans Serif |   |
| RAA  | Symbol                | Symbol               | Symbol                | Symbol        | ~ |

フォントマネージャーの「置換一覧」ボタンより起動できます。

ランタイム種別はフォントマネージャー上部のコンボボックスから選択してください。

# ■置換フォント一覧表

# [番号]

フォントの内部管理番号が表示されます。内部で自動的に割り振られる番号ですので、特に意 識する必要はありません。

ハイフンが表示されているフォントは、Designを導入したWindows環境に導入されたフォントです。

# [フォント名]

Form エディターでフォントを選択する際、コンボボックスに表示されるフォント名が表示されます。

# [Cast]

「フォント名」に表示されるフォントが「Cast」による帳票出力時に置換されるフォント名が 表示されます。「ランタイム種別」が「Cast」の場合は表示されません。

#### [Screen]

「フォント名」に表示されるフォントが「Screen」による帳票出力時に置換されるフォント名 が表示されます。「ランタイム種別」が「Screen」の場合は表示されません。

# [Print]

「フォント名」に表示されるフォントが「Print」による帳票出力時に置換されるフォント名が 表示されます。「ランタイム種別」が「Print」の場合は表示されません。

#### [PrintStage]

「フォント名」に表示されるフォントが「PrintStage」による帳票出力時に置換されるフォント名が表示されます。

「ランタイム種別」が「PrintStage」の場合は表示されません。

[閉じる]ボタン

置換一覧ダイアログを閉じます。

# 5-5. 注意事項

①置換設定に登録されているフォントの削除

削除対象のフォントが置換設定に使用されている場合、削除処理を行う前にメッセージボック スが表示されます。メッセージボックスにて「OK」ボタンをクリックした場合、該当するフォ ントは MS 明朝に置き換えられます。「キャンセル」ボタンをクリックしときはフォントは削除 されません。

②共通のフォント情報を使用した開発

「5-2-1. フォント置換設定の登録」で設定した情報は「ユーザー設定(共通)」フォルダー直下の「fontchange. dat」に記録されています。複数の Design 環境で帳票開発を行う場合、本ファイルをすべての帳票開発環境の同フォルダーヘコピーして下さい。 なお、本ファイルはランタイム製品を導入する運用環境へのコピーは必要ありません。

# ③フォント置換情報の初期化

登録したフォント置換情報を初期化する場合、「ユーザー設定(共通)」フォルダー直下の 「fontchange. dat」を削除して下さい。

なお、初期化した場合は Form ファイルの再保存が必要です。

# <u>付録</u>

代替フォントー覧表

|                   | Print             | Cast | PrintStage | Screen |
|-------------------|-------------------|------|------------|--------|
| MS明朝              | Ryumin-Light (-H) | 0    | 0          | 0      |
| <sup>@</sup> MS明朝 | Ryumin-Light (-V) | 0    | 0          | 0      |
| MSゴシック            | GothicBBB (-H)    | 0    | 0          | 0      |
| @MSゴシック           | GothicBBB (-V)    | 0    | 0          | 0      |
| その他               | Ryumin-Light      | MS明朝 | 0          | 0      |

□ TrueType フォント(フォームで TrueType フォントを設定した場合)

(〇は対応フォント フォント名は代替フォント)

| コ PostScript フォント | • ( | フォームで PostScript | フォ | トン | <i>י</i> ۱- | <ul> <li>を設定した場合)</li> </ul> |
|-------------------|-----|------------------|----|----|-------------|------------------------------|
|-------------------|-----|------------------|----|----|-------------|------------------------------|

|                       | Print | Cast                | PrintStage          | Screen          |
|-----------------------|-------|---------------------|---------------------|-----------------|
| Ryumin-Light (-H)     | 0     | MS明朝                | MS明朝                | MS明朝            |
| (-V)                  | 0     | <sup>@</sup> M S 明朝 | <sup>@</sup> M S 明朝 | @ M S 明朝        |
| GothicBBB-Medium (-H) | 0     | MSゴシック              | MSゴシック              | MSゴシック          |
| (-V)                  | 0     | @ MSゴシック            | @ M S ゴシック          | @ MSゴシック        |
| FutoMinA101-Bold (-H) | O(注1) | MS明朝,Bold           | MS明朝,Bold           | MS明朝,Bold       |
| (-V)                  | O(注1) | @ M S 明朝 , Bold     | @ M S 明朝 , Bold     | @ M S 明朝 , Bold |
| FutoGoB101-Bold (-H)  | O(注1) | MSゴシック,Bold         | MSゴシック,Bold         | MSゴシック,Bold     |
| (-V)                  | O(注1) | @MSゴシック,Bold        | @MSゴシック,Bold        | @MSゴシック,Bold    |
| Jun101-Light (-H)     | O(注1) | MSゴシック              | MSゴシック              | MSゴシック          |
| (-V)                  | O(注1) | @ MSゴシック            | @ M S ゴシック          | @ MSゴシック        |
| Courier               | 0     | 0                   | Courier             | Courier New     |
| -Bold                 | 0     | 0                   | -Bold               | –Bold           |
| -Oblique              | 0     | 0                   | Courier             | Courier New     |
| -BoldOblique          | 0     | 0                   | -Bold               | -Bold           |
| Times-Roman           | 0     | 0                   | MS Serif            | Times New Roman |
| -Bold                 | 0     | 0                   | -Bold               | -Bold           |
| -Italic               | 0     | 0                   | MS Serif            | Times New Roman |
| -BoldItalic           | 0     | 0                   | -Bold               | -Bold           |

| Helvetica                 | 0     | 0            | MS Sans Serif | Microsoft Sans Serif |
|---------------------------|-------|--------------|---------------|----------------------|
| -Bold                     | 0     | 0            | -Bold         | -Bold                |
| -Oblique                  | 0     | 0            | MS Sans Serif | Microsoft Sans Serif |
| -BoldOblique              | 0     | 0            | -Bold         | -Bold                |
| AvantGarde-Book           | 0     | Helvetica    | MS Sans Serif | Microsoft Sans Serif |
| -Demi                     | 0     | -Bold        | -Bold         | -Bold                |
| -Book0blique              | 0     | -Oblique     | MS Sans Serif | Microsoft Sans Serif |
| -DemiOblique              | 0     | -BoldOblique | -Bold         | -Bold                |
| Bookman-Light             | 0     | Times-Roman  | MS Serif      | Times New Roman      |
| -Demi                     | 0     | -Bold        | -Bold         | -Bold                |
| -LightItalic              | 0     | -Italic      | MS Serif      | Times New Roman      |
| -DemiItalic               | 0     | -BoldItalic  | -Bold         | -Bold                |
| NewCenturySchlbk-Roman    | 0     | Times-Roman  | MS Serif      | Times New Roman      |
| -Bold                     | 0     | -Bold        | -Bold         | -Bold                |
| -Italic                   | 0     | -Italic      | MS Serif      | Times New Roman      |
| -BoldItalic               | 0     | -BoldItalic  | -Bold         | -Bold                |
| Palatino-Roman            | 0     | Times-Roman  | MS Serif      | Times New Roman      |
| -Bold                     | 0     | -Bold        | -Bold         | -Bold                |
| -Italic                   | 0     | -Italic      | MS Serif      | Times New Roman      |
| -BoldItalic               | 0     | -BoldItalic  | -Bold         | -Bold                |
| Helvetica-Narrow          | 0     | Helvetica    | MS Sans Serif | Microsoft Sans Serif |
| -Bold                     | 0     | -Bold        | -Bold         | -Bold                |
| -Oblique                  | 0     | -Oblique     | MS Sans Serif | Microsoft Sans Serif |
| -BoldOblique              | 0     | -BoldOblique | -Bold         | -Bold                |
| ZapfChancery-MediumItalic | 0     | Corier       | MS Serif      | Times New Roman      |
| Symbol                    | 0     | 0            | Symbol        | Symbol               |
| ZapfDingbats              | 0     | 0            | Wingdings     | Wingdings            |
| ocr-b                     | 〇(注2) | O(注2)        | Courier       | OCRB                 |

(〇は対応フォント フォント名は代替フォント)

注1.

各日本語フォントを搭載したプリンターでなければ使用できません。

注2.

Create!Formが持っているフォントです。プリンターに搭載されていなくても印刷することができます。Print ランタイムでは、QDF ファイルに / font キーワード =ocr\_b を設定する必要があります。

※ QDF の設定方法については、マネージャーのメニュー [ ヘルプ ] - [ オンラインマニュアル ] から「3. 機能リファレンス」-「3.12 ユーティリティ」 - 「QDF エディター」をご覧ください。

# Create!Form 12

フォント 第2版

発行日 発行者 2024 年 8 月 インフォテック株式会社